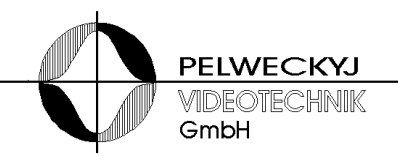

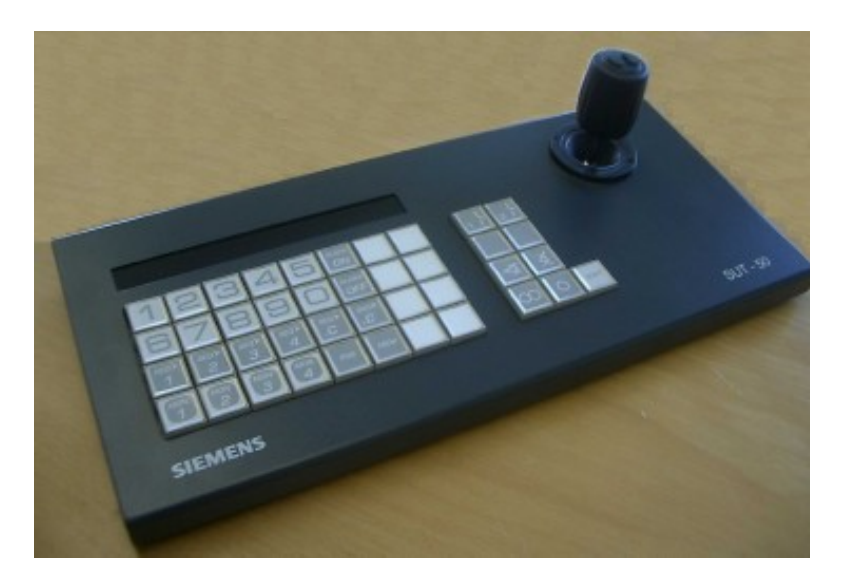

# HMI device SUT50

**User Manual** 

### Contents

| General I | nformation                                            | 3   |
|-----------|-------------------------------------------------------|-----|
| 1         | Safety                                                | 3   |
| 1.1       | Symbol Meaning                                        | 3   |
| 1.2       | Meaning of signal words                               | 3   |
| 1.3       | Authorized persons                                    | 4   |
| 1.4       | Device-specific advices                               | 4   |
| 1.5       | Electromagnetic compatibility (EMC)                   | 5   |
| 1.6       | Declaration of Conformity of the manufacturer         | 5   |
| 2         | Ordering data                                         | 6   |
| -         | - ·                                                   | _   |
| 3         | Features                                              | 7   |
| 4         | Setting-up for operation                              | 8   |
| 4.1       | Power supply                                          | 8   |
| 4.2       | Environmental Conditions                              | 8   |
| 4.3       | Interface configuration                               | 9   |
| 4.4       | Pin Mapping for Sub-D connector                       | .10 |
| 4.5       | Pin Mapping of modular connector                      | .11 |
| 4.6       | Power supply terminal clamps                          | .11 |
| 5         | Mounting advices                                      | .12 |
| 5.1       | Operating modes                                       | .12 |
| 5.2       | Overview                                              | .12 |
| 5.2.1     | Controlling a Siemens videomatrix                     | .12 |
| 5.3       | Ethernet mode                                         | .13 |
| 5.3.1     | Connection state                                      | .13 |
| 5.3.2     | Network topology                                      | .13 |
| 5.3.3     | Network router                                        | .13 |
| 6         | Joystick                                              | .14 |
| 7         | Configuration                                         | .15 |
| 7.1       | Internal configuration menu                           | .15 |
| 7.1.1     | Open and close configuration menu                     | .15 |
| 7.1.2     | Overview configuration menu                           | .16 |
| 7.1.3     | Device- and IP address configuration                  | .17 |
| 7.1.4     | Set up communication mode, joystick mode and baudrate | .17 |
| 7.1.5     | Enable / Disable PIN                                  | .18 |
| 7.1.6     | Factory Reset                                         | .18 |
| 7.2       | Configuration via PC                                  | .18 |
| 7.2.1     | Instructions for configuration with VMnetCfg2.exe     | .19 |
| 7.3       | User configuration                                    | .20 |
| 7.3.1     | Quit acoustical alert                                 | .20 |
| 7.3.2     | Locking the HMI device                                | .20 |
| 7.3.3     | Digital-joystick emulation                            | .21 |
| 7.3.4     | Adjust brightness and contrast of the SUT50 display   | .21 |
| 8         | Parameterisation of the videomatrix                   | .21 |
| 9         | Maintenance                                           | .22 |
| 9.1       | Cleaning                                              | .22 |
| 10        | Transport and storage                                 | .22 |
| 11        | Appendix                                              | .23 |
| 11.1      | Technical data                                        | .23 |
| 11.2      | Standard-Keyboard Lavout                              | .24 |
| · · · -   | ,- , , , , , , ,- ,                                   |     |

## **General information**

## 1 Safety

- Prior installation, maintaining, transporting, or storing this product, read the safety advices for this product, as well as the entire manual
- Pay attention to the warnings in the following chapters
- Keep this document for later use or when passing the device to someone else
- Respect local safety standards or laws for planning, installation, operation, and proper disposal of the product

### 1.1 Symbol meaning

|   | Dangerous situation |
|---|---------------------|
| i | Useful information  |

## 1.2 Meaning of signal words

The severtiy of a hazard is determined by the selected signal word. The following signal words will be used in case of corresponding hazard is to be expected:

| Signal word | Meaning                                                                                             |
|-------------|----------------------------------------------------------------------------------------------------|
| Danger      | Indicates a hazardous situation which, if not avoided, will re-<br>sult in death or serious injury. |
| Warning     | Indicates a hazardous situation which, if not avoided, could result in death or serious injury.     |
| Caution     | Indicates a hazardous situation which, if not avoided, could result in minor or moderate injury.    |

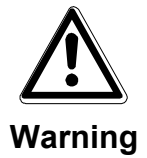

### Danger of life for persons without insufficient qualification

- Only skilled personnel are allowed to work on the device!
- Disregarding this can cause death, serious injury, or considerable property damage.

This document does exclusively address the following target groups:

- installer
- maintainer

| Qualification                                                                                              | Function                                                            |
|----------------------------------------------------------------------------------------------------|---------------------------------------------------------------------|
| Has expert knowledge in the field of electric installations and knows elec-<br>trical hazards of any kind. | Set-up the product<br>Maintain the product<br>Dismantle the product |

Comply with the appropriate safety regulations for low voltage systems, especially general safety and installation regulations.

## 1.4 Device-specific advices

- Proper and safe functioning of the device depends on appropriate transport, storage, installation, and on accurate operation and maintenance.
- Use power supply recommended by the manufacturer, only.

### Danger of life by electric shock

Marning

The interior of the power supply contains energized conductors.

- Do not open the power supply!
- Disregarding this can cause death, serious injury, or considerable property damage.
- Comply with the environmental conditions specified by the manufacturer
- Modifications of the device are only allowed as far as they are mentioned in this document or explicitly allowed by the manufacturer
- Use only spare parts and accessories approved by the manufacturer
- The device may only be operated when dry and undamaged
- High temperature variations can cause accumulation of moisture inside the device (e.g. after transport). Power-on the device only after the temperature of the device is adapted to room ambient temperature

4

#### Electrostatic Discharge

Electrostatic discharge can damage or destroy components

- Do not touch parts at risk (e.g. contacts of plugs)
- Before touching a device, discharge your body electrostatically (e.g. by touching a grounded metallic object)

### **1.5** Electromagnetic compatibility (EMC)

This product is desgined for use in general CCTV-applications at living, business or industrial enviroments. Please contact your supplier, if you want to install this device in medical and/or intrinsically enviroment.

The product has to be installed according to your local current valid installation regulations, in order to ensure secure operation and to prevent EMC caused disturbances.

### **1.6** Declaration of conformity of the manufacturer

#### **EU Directive**

The product described in this manual is compliant to following EU directives:

Directive 2014/30/EU "electromagnetic compatibility" and Directive 2014/35/EU "low voltage directive" in accordance with EN 60950-1.

EC declarations of conformity for responsible administrations are available at:

PELWECKYJ Videotechnik GmbH

Güterstraße 2

D-64807 Dieburg

5

# 2 Ordering data

| Order reference                  | Former<br>Siemens No.                     | Product                                                                                                    | Weight<br>(ca. kg) |
|----------------------------------|-------------------------------------------|----------------------------------------------------------------------------------------------------|--------------------|
| SUT50                            |                                           | HMI device SUT50 in a housing with 41 Buttons and Analog-Joystick for Videomatrix                                                                                                    |                    |
| Accessories                      |                                           |                                                                                                    |                    |
| 9-911                            | 2GF1800-8BE                               | Power supply<br>for external supply of HMI devices,<br>230 V, 50 Hz/DC 12 V, 640 mA,<br>for interior usage, with 2 m DC-cable with open ends                                                                    |                    |
| Custom build                     |                                           | Mount for SUT50 to be assembled into a 19-inch-rack                                                                                                    |                    |
| VMT-AK03<br>VMT-AK07<br>VMT-AK10 | 2GF2207-8AE<br>2GF2207-8AF<br>2GF2207-8AG | <ul> <li>3 m connection cable for HMI device</li> <li>7 m connection cable for HMI device *</li> <li>10 m connection cable for HMI device *</li> <li>* Connect RS232 with a maximum of 5 meter cable</li> </ul> |                    |

## 3 Features

The HMI device is a keyboard with joystick and display for controlling videomatrix systems. It is compatible with the SIMATRIX series and VM1000.

The analogue joystick allows control the movement speed of cameras relative to its angle via a videomatrix.

The device is configurated with key input and joystick or optionally with a configuration software via LAN.

A variety of interfaces allows the connection to most different infrastructures.

The robust powder-coated metal housing in a timeless and modest design is suitable for rough environments just as for prestigious foyers. With optional accessory the HMI device can be be flush-mounted, as well.

#### Individual features:

- HMI device with 41 buttons and multifunctional analogue joystick
- Serial interfaces: RS232, TTY, RS485 (full duplex)
- Ethernet-Connector (RJ-45 jack) for remote operation via LAN
- Remote current via LAN (PoE)
- Alphanumerical LC-display and function display
- Replaceable and freely designable inlays for button layout (designable in MS-Word)
- In cooperation with a SIMATRIX videomatrix there are 40 freely configurable Buttons available
- Optical and acoustical alert report
- seperate password protection for users and configuration

## 4 Setting-up for operation

### 4.1 Power supply

- The wall power supply is only provided for operation in TN networks (according to VDE 0100, part 300 or EN 60950-1). For safe operation the device must be protected by an external overcurrent protection rated no more than 16 A.
- The supplied wall power supply can be connected to electrical supplies with voltages of 100 to 240 VAC (+10% / -15%) at 50/60 Hz
- Only use wall plug adapters or wall power supplies complying with local permissions or regulations

## 4.2 Environmental Conditions

- Comply with the environmental conditions specified by the manufacturer
   operating temperature: + 5°C to 45°C
  - relative humidity: 30 to 85 %, non-condensing
- Protect the device from moisture and fluids
- Do not expose the device to direct thermal radiation (e.g. heating devices)
- Do not operate the device in very dusty environments
- Do not operate the device in the neighbourhood of a strong source of electromagnetic waves
- Do not expose the device to mechanical shocks

### 4.3 Interface configuration

The interfaces TTY, RS485 and RS232 are available for operating the device. To change the Interface, device must be opened to replug 5 jumpers.

Follow the instructions to change the interface:

- Remove the lateral cover
- Disconnect the 5 jumpers currently installed
- Reconnect the 5 jumpers to the desired interface jumperblock regarding the labelling
- The following illustration shows the configuration for TTY-Inferace usage:

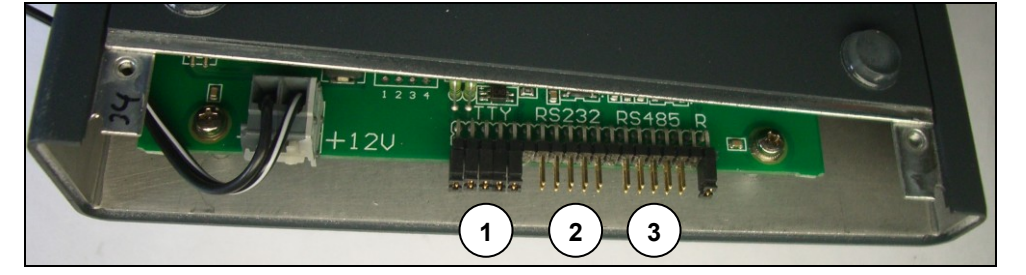

Fig. 1 Jumperblocks for inferfaces:

| 1 | TTY   |
|---|-------|
| 2 | RS232 |
| 3 | RS485 |

RS485-Termination:

Next to the RS485 jumper block a single jumper for the RS485 termination is located. This jumper must be removed when multiple SUT50 in the configuration of RS485 are connected together to a common interface-cable.

## 4.4 Pin mapping for Sub-D connector

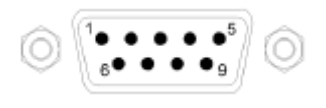

Fig. 2 9-pole Sub-D-Connector

The mapping of the 9-pole Sub-D connector depends on the configured interface (see also *Interface configuration*)

The following table shows the possible pin mapping:

| Pin   | TTY *                                                               | RS485  | RS232 ** |
|-------|---------------------------------------------------------------------|--------|----------|
| 1     | TTY-OUT+                                                            | TxD+   | n.c      |
| 2     | TTY-OUT-                                                            | TxD–   | TxD      |
| 3     | TTY-IN+                                                             | RxD+   | RxD      |
| 4     | TTY-IN-                                                             | RxD-   | n.c      |
| 5     | n.c.                                                                | n.c.   | GND      |
| 6     | GND DC                                                              | GND DC | GND DC   |
| 7     | 12V DC                                                              | 12V DC | 12V DC   |
| 8     | n.c.                                                                | n.c.   | n.c.     |
| 9     | n.c.                                                                | n.c.   | n.c.     |
| * For | * For TTY-operation with a VKS648 or VKS164, power supply has to be |        |          |
| elect | electrically isolated from ground                                   |        |          |

\*\* RS232 cable length is 5m maximum

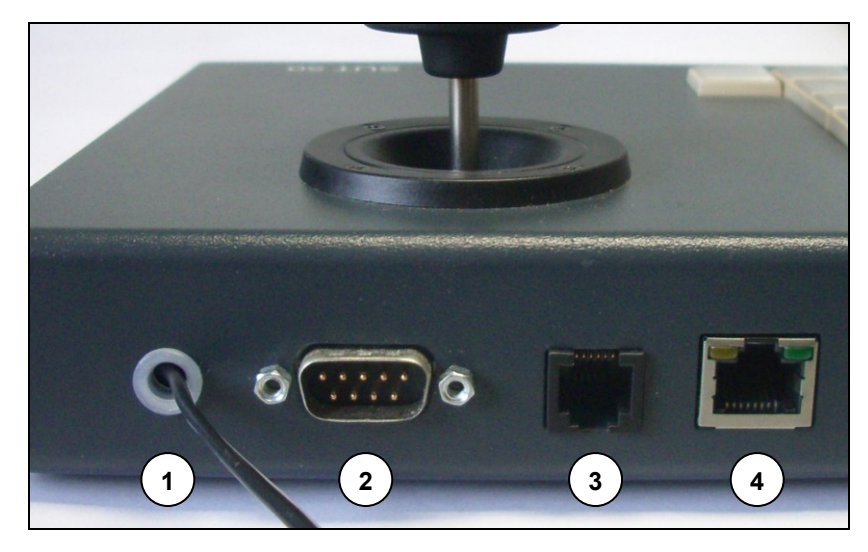

Fig. 3 Connectors

| 1 | 1 | Feed-though for power supply |
|---|---|------------------------------|
|   | 2 | Sub-D connector              |
|   | 3 | 6-pole modular connector     |
|   | 4 | LAN connector                |

### 4.5 Pin mapping of modular connector

The 6-pole Modularjack on the backside of the device is wired parallel to the 9-pole Sub-D-Connector and designated for connection on the Videomatrix-System SIMATRIX NEO. Only one jack should be connected at a time.

| Pin                                                           | TTY      | RS485   | RS232*  |
|---------------------------------------------------------------|----------|---------|---------|
| 1                                                             | GND      | GND     | GND     |
| 2                                                             | TTY-OUT- | TxD-    | RxD     |
| 3                                                             | TTY-OUT+ | TxD+    | TxD     |
| 4                                                             | TTY-IN-  | RxD-    | n.c.    |
| 5                                                             | TTY-IN+  | RxD+    | GND     |
| 6                                                             | 12 V DC  | 12 V DC | 12 V DC |
| * RS232 must not be connected on a cable longer than 5 meters |          |         |         |

## 4.6 Power supply terminal clamps

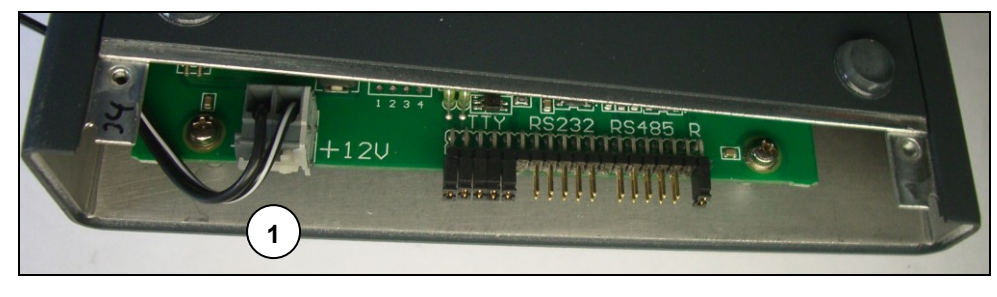

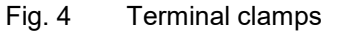

1 Terminal clamps

Connecting an external power supply is not needed when videomatrix can supply the HMI device (see mapping of TTY inferface) or a PoE LAN connection is used.

Videomatrix VKS648 can supply power for two SUT50, SIMATRIX NEO not more than four devices. VM1000-CPU is cabable to provide power supply for all 16 connectable devices.

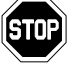

Do not exceed maximum load of videomatrix by powering more SUT50 than described above!

In all other cases the attached external wall power supply can be used, which is connected to the 9-pole Sub-D connector. If the Sub-D connector is already in use the power supply can be connected to the internal terminal clamps. (see Fig. 4)

## 5 Mounting advices

## 5.1 Operating modes

Together with other peripheral equipment the SUT50 is capable of a variety of configurations and operating modes.

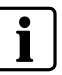

Not all configurations and operating modes can be described here in detail. Please refere to the instruction manuals of the connected peripherical equipment to archieve the most efficient and secure solution.

## 5.2 Overview

The following table provides an overview for the most important operating modes of the SUT50:

| Interface      | Operating Mode        | Periphery               | Recommended configuration |
|----------------|-----------------------|-------------------------|---------------------------|
| LAN            | SIMATRIX LAN          | SIMATRIX SYS Server     | Ethernet                  |
| LAN            | SIMATRIX via Router   | SUT50 as Console Router | Ethernet                  |
| Serial (TTY)   | SIMATRIX-Polling-Mode | SIMATRIX                | "TTY-Slave"               |
|                |                       |                         | 2400 Baud                 |
| Serial (RS232) | SIMATRIX Master-Mode  | SIMATRIX                | "TTY-Master"              |
|                |                       |                         | 2400 or 9600 Baud         |

### 5.2.1 Controlling a Siemens videomatrix

The HMI device SUT50 can be connected via TTY-interfaces "Term 1" to "Term 8" (depends on type and upgrading) as well as via RS232-Interfaces "COM2" to "COM4".

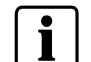

In RS232 mode the HMI device SUT50 has to be supplied by a seperate power supply

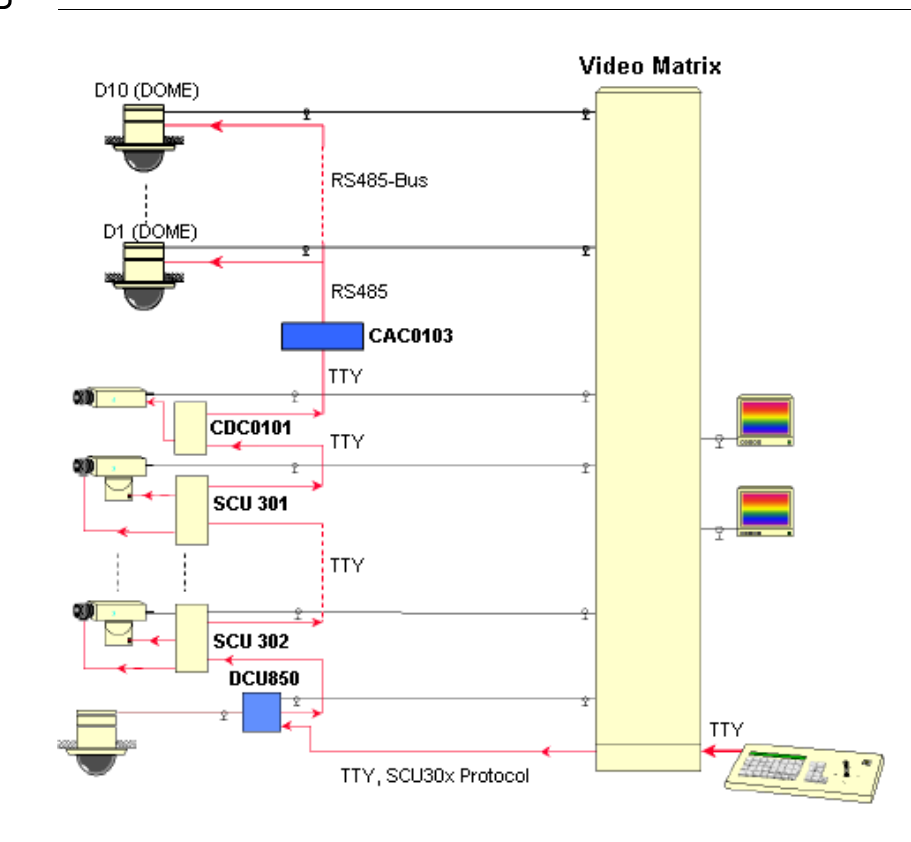

Fig. 5 Controlling a Siemens-Videomatrix

### 5.3 Ethernet mode

With Ethernet mode a SUT50 can be connected via LAN interface with a Videomatrix SIMATRIX NEO or SIMATRIX SYS.

Communication utilizes the UDP/IP protocol and port 7000. The IP address is arbitrary.

The UDP/IP protocol is characterzied by minor delays and the avoidance of timeconsuming connection establishment. The UDP procotol underlying ethernet protocol layer prevents failures, for example caused by packet collision. It is protected by CRC error check and has equal or higher transport safety than SIMATRIX proctocol via V24 or TTY interface.

### 5.3.1 Connection state

If a connection between the HMI device and the server or console router is established the green LED lights constantly. If the connection is interrupted the LED flashes (with a delay up to 30 seconds, so the interruption is not indicated instantly)

If an in IP address conflict occures the LED flashes red. Please verify that the IP address of the device is not used already.

### 5.3.2 Network topology

It is possible to use the SUT50 in existing network-infrastructures like offices, where PCs are connected as well.

Please be aware of delays that may occur when the network traffic is charged with large amount of data. This affects both directions of communication of the SUT50 - sending and receiving data.

#### 5.3.3 Network router

A connection via network router is possible. Although in this case the HMI device can not detect a physically interrupted connection to the server and thus will not indicate this failure by LED.

## 6 Joystick

The multifunctional Joystick control the cameras angles (swing, tilt) as well as focus and zoom adjustment one handed. Focus and zoom are furthermore adjustable with buttons of the SUT50.

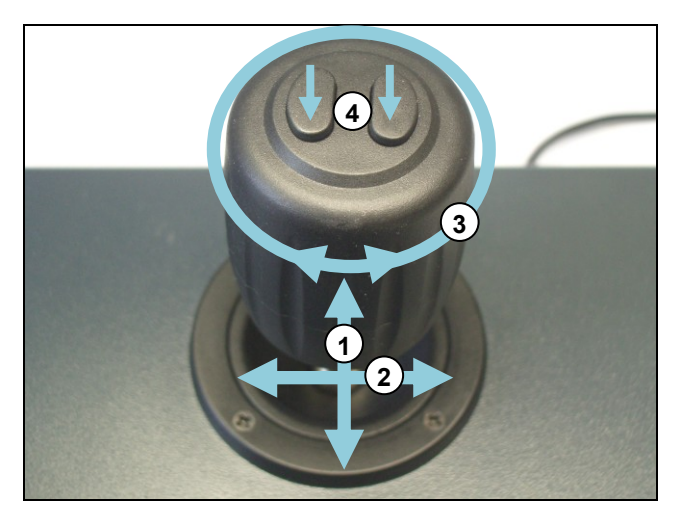

Fig. 6 Joystick functions and control

| Position | Action               | Effect        |
|----------|----------------------|---------------|
| 1        | forwards / backwards | tilt camera   |
| 2        | left / right         | swing camera  |
| 3        | turn                 | zoom in / out |
| 4        | buttons              | focus         |

## 7 Configuration

This section contains information for following issues:

- Configuration of the SUT50 via configuration menu
- Configuration of the SUT50 by PC via LAN using VmnetCfg2.exe
- Possible configurations

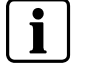

While configuring the SUT50, communication to server and videomatrix is interrupted.

## 7.1 Internal configuration menu

The HMI device has a menu guided configuration.

Use the Joystick to navigate through the configuration menu, which is shown on the display.

The configuration menu contains 15 menu items. Some menu items have predefined options, some can be edited and others can only be displayed.

The following overview shows the content of the configuration menu in the same sequence as they are displayed on the HMI device.

Move the joystick forward and backward to scroll through the menu items and select the item for configuration with a rightward movement.

### 7.1.1 Open and close configuration menu

Open and close the configuration menu as follows:

- Hold down shift-button (individual button in the bottom right corner)
- Relay-1 button (Button in the upper left corner of the seperated key block) for at least 3 seconds

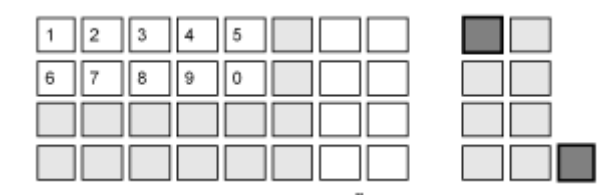

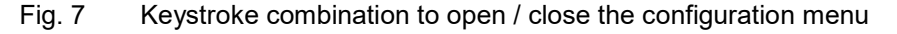

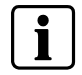

While in configuration mode every key- and joystick activity is indicated with a audible click-sound.

### 7.1.2 Overview configuration menu

| Menu items       | Options          | Explanation                                             |
|------------------|------------------|---------------------------------------------------------|
| communicat. mode | ethernet         | Operating the SUT50 in LAN ( <b>factory setting</b> )   |
|                  | serial master    | TTY, self-active mode                                   |
|                  | serial slave     | TTY, polling mode                                       |
|                  |                  |                                                         |
| console number   | 01               | Address of the device (factory setting)                 |
| joystick mode    | proportional     | Joystick with VariSpeed protocol (factory setting)      |
|                  | digital          | Joystick, on / off Mode                                 |
| serial baudrate  | 2400             | Baudrate of serial Interface (factory setting)          |
|                  | 19200            |                                                         |
|                  | 9600             |                                                         |
|                  | 4800             |                                                         |
|                  |                  |                                                         |
| local IP address | 192.168.000.041  | IP-address of the HMI device ( <b>factory setting</b> ) |
| host IP address  | 192.168.000.031  | IP-address of the server ( <b>factory setting</b> )     |
| gateway address  | 192.168.000.001  | IP-address of the gateway ( <b>factory setting</b> )    |
| netmask          | 255.255.255.000  | Netmask ( <b>factory setting</b> )                      |
| save changes     | saved            | Save settings                                           |
| abort changes    | aborted          | Abort and discard changes                               |
| factory defaults | loaded           | Load factory settings                                   |
| software version | 2013-01-14 v023  | Software date and version                               |
| MAC address      | MAC 000019192315 | MAC-Address of the network adapter                      |
| user password    | ***              | User-PIN. Factory settings: 0000 (deactivated)          |
| admin password   | ****             | Configuration-PIN. Factory settings: 0000 (deactivated) |

 Tab. 1
 Configuration menu of the HMI device SUT50

### 7.1.3 Device- and IP address configuration

In following way you configure the menu items **console number**, **local IP address**, **host IP address**:

- Open the configuration menu and navigate to the desired menu item by moving the joystick forward / backward.
- When the desired menu item is displayed, move the joystick right to select the value you want to change. This value flashes.
- Use the numeral keys of the SUT50 to enter the desired value. (After entering a number the next number begins to blink automatically and will be changed next).

or

chose the desired number by moving the joystick forward or backward.

If neccessary, select and change further numbers.

- If the value is completely entered, return to the menu items by moving the joystick leftward.
- To save the configuration navigate to the menu item save changes and perform the saving by moving the joystick rightward.
  - → After saving the configuration menu will be left automatically.
- In case changes are not supposed to be saved, select the menu item **abort** changes and confirm with a rightward joystick movement or leave the configuration menu with the keystroke combination from chapter 7.1.1.

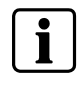

Unsaved changes will be discarded when leaving the configuration menu. In this case the previous configuration will be maintained.

### 7.1.4 Set up communication mode, joystick mode and baudrate

Follow these steps to edit the menu items **communicat. mode**, **joystick mode**, **serial baudrate**, **user password** und **admin password**:

- Open the configuration menu and navigate to the desired menu item by moving the joystick forward / backward.
- When the desired menu item is displayed, move the joystick right to navigate to the option pick list.
- Chose the desired option by moving the joystick forwards / backwards.
- Return to the menu item by moving the Joystick leftward.
- To save the configuration navigate to the menu item save changes and perform the saving by moving the joystick rightward.
  - → After saving the configuration menu will be left automatically.
- In case changes are not supposed to be saved select the menu item **abort** changes and confirm with a rightward joystick movement or leave the configuration menu with the keystroke combination from chapter 7.1.1.

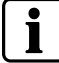

Unsaved changes will be discarded when leaving the configuration menu. In this case the previous configuration will be maintained.

### 7.1.5 Enable / Disable PIN

When **admin password** is enabled, the access to the configuration menu is denied and only accessible by entering the correct PIN. Furthermore remote servicing is not possible under that condition (see Chapter 7.2). Configuration can be displayed but not changed.

The **user password** blocks the normal operation mode. Only after entering the PIN keyboard and joystick are accessable. With the key combination *Shift* + *both joy-stick buttons* the HMI device can be blocked at any time.

Follow these steps to activate a PIN:

Choose the desired menu item in the configuration menu and enter a number consisting of 4 digits (but not "0000"). After saving (menu item **save changes**) this PIN is active.

Follow these steps to deactivate a PIN:

Choose the desired menu item in the configuration menu and enter "0000" (four times zero) After saving (menu item **save changes**) access is possible without a PIN.

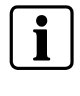

**Important:** PIN input is only possible when the numeral block matches one of the two keyboard layouts from Chapter 11.2.

Unsaved configured values and PINs are discarded when leaving the configuration menu. In this case the last configuration and PIN remains valid.

### 7.1.6 Factory Reset

Follow these steps to restore factory settings under menu item factory defaults:

- Open the configuration menu and navigate to the menu item factory defaults by moving the joystick forward / backward.
- When the desired menu item is displayed, move the joystick right to restore the factory settings.
- Return to the configuration menu by moving the joystick leftward.
- To save the configuration navigate to the menu item save changes and perform the saving by moving the joystick rightward.
  - → After saving the configuration menu will be left automatically.
- In case changes are not supposed to be saved select the menu item **abort** changes and confirm with a rightward joystick movement or leave the configuration menu with the keystroke combination from chapter 7.1.1.

### 7.2 Configuration via PC

Alternatively to the implemented configuration menu the SUT50 can be configured from a PC via LAN-Interface. Therefore the program VmnetCfg2.exe is required, which must be executed on a Windows®-PC.

Configuration via LAN requires furthermore that the IPs of the PC and the SUT50 are in the same network segment. Since that is most often not the case it is adviseable to configure the IP address of the SUT50 with the implemented configuration menu first.

The configuration capabilities from VMnetCfg2.exe vary from the implemented configuration menu in some aspects:

- Passwords (PINs) can only be set and changed via implemented configuration menu.
- Configuration of redundancy operation and changing describing text of SUT50 are possible via PC configuration, only

### 7.2.1 Instructions for configuration with VMnetCfg2.exe

The Program VMnetCfg2.exe is available on the Support-CD.

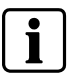

The integrated Help-Menu offers further information to handle the program. For configuration the the configuration-PIN of the SUT50 should be deactivated. (see Chapter 7.1.5).

|                                                    | Selected device |         |             |
|----------------------------------------------------|-----------------|---------|-------------|
| Scan for devices 🔍 Manual scan                     |                 |         |             |
| Device list                                        |                 |         |             |
| Type / IP address Description                      |                 |         |             |
| LANX Gateway     J92.168.5.14 LANX PTZ K15 Lederer |                 |         |             |
| SIMATRIX NEO                                       | Configuration   |         |             |
| E → SUT50/PoE                                      | 🔀 Edit          | 💥 Close | 1. Transfer |
|                                                    |                 |         | ]]          |
|                                                    |                 |         |             |
|                                                    |                 |         |             |
|                                                    |                 |         |             |
|                                                    |                 |         |             |
|                                                    |                 |         |             |
|                                                    |                 |         |             |
|                                                    |                 |         |             |
|                                                    |                 |         |             |
|                                                    |                 |         |             |
|                                                    |                 |         |             |
|                                                    |                 |         |             |
|                                                    |                 |         | Export      |
|                                                    | Import          |         |             |
|                                                    | Import          |         |             |

#### The program starts with the following screen:

After startup, the program automatically searches for all available SUT50 and other devices in the local network, that can be configured with VMnetCfg2.exe.

The automatic search can be repeated with the button "Scan for devices".

Is the SUT50 only accessable via a router (i.e. SUT50 is in another subnet than PC), a manual search is required. Push the button "Manual scan" and enter the IP if the SUT50.

To edit the configuration, click on the device in the list and then button "Edit".

#### Configuration

#### The following screen shows the configuration of a SUT50:

| Help                                             |                                              |
|--------------------------------------------------|----------------------------------------------|
| vice search                                      | Selected device                              |
| n Scan for devices 🔍 Manual scan                 | Device : SUTSO/POE                           |
| vice list                                        | Hardware : \$50.05                           |
| ype / IP address Description                     | Firmware : 023                               |
| E CANX Gateway 192.168.5.14 LANX PTZ K15 Lederer | Description . Sor Styree                     |
| SIMATRIX NEO                                     |                                              |
|                                                  | Configuration                                |
| - 😻 192.168.0.41 SUT50/PoE                       | 📕 🔀 Edit 🛛 🧩 Close 1 Transfer 👁 Test         |
|                                                  | Description SUIT50/PoE                       |
|                                                  | IP address 192.168.0.41                      |
|                                                  | UDP port 7000                                |
|                                                  | Gateway 192.168.0.1<br>Subnet mask 255 255 0 |
|                                                  | Server IP 192.168.0.103                      |
|                                                  | Server port 7000                             |
|                                                  | Serial baudrate 19200                        |
|                                                  | Serial data format 8E1                       |
|                                                  | Redundancy IP 0.0.0.0 (disabled)             |
|                                                  | Device address 1                             |
|                                                  | Joystick Proportional                        |
|                                                  | MAC address 00:50:C2:72:74:02                |
|                                                  |                                              |
|                                                  | Timport Zeport                               |
|                                                  | 📥 Backup 💦 Restore                           |
|                                                  |                                              |

Each parameter is editable with a double-click.

The information in the field "Selected device" displays details of hardware and software version of the device.

Click the "Transfer" button to apply the configuration back to the SUT50. To cancel the configuration click "Close". All changes are discarded then.

The "Export" button saves the current configuration to a file, which can be loaded with the "Import" button.

After successfully configuring the device close VMnetCfg2.exe with the key combination "Alt-F4" or by clicking the red "X" in the upper right corner.

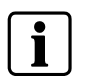

When a PIN for configuration is set in the SUT50, VMnetCfg2.exe reports "read only". Reset the PIN in the menu item "admin password" to "0000" to make the SUT50 accessible via LAN.

## 7.3 User configuration

The user generally will not have the permission to access the configuration menu. Some settings are still accessable with hotkeys in normal mode.

### 7.3.1 Quit acoustical alert

An accoustical alert (beep or bell, depending on setup) as well as a optical status signal (red/green flashing LED) are indicating an incoming alert. To quit the current accoustic alert press the *Shift* key.

Notice:qQuitting the acoustic alert does not quit the alert of the videosystem, noticeable by the flashing LED.

### 7.3.2 Locking the HMI device

To lock the HMI device against unauthorized use – for example when the workstation is temporarily not manned – the SUT50 can be locked with the key combination *Shift* + *both joystick buttons*. To unlock the SUT50 enter the PIN number.

When no PIN is defined the HMI device can not be locked. To configure a PIN see Chapter 7.1.5.

#### 7.3.3 Digital-joystick emulation

When remotely controlling older domes it may be neccessary to activate the digital joystick emulation to scroll through the domes configuration menu.

Therefore hold down the *Shift* key while navigating through the menu items.

#### 7.3.4 Adjust brightness and contrast of the SUT50 display

Hold down *Shift* + *Relay-2* and move the joystick horizontally to adjust the contrast or move the joystick vertically to adjust brightness.

The settings for brightness and contrast are lost when the HMI device is switched off. To permanently change the settings for brightness and contrast enter the configuration menu and perform the adjustment in the same way as in the normal operation mode. Make sure to save the settings by selecting the menu item "save changes".

## 8 Parameterisation of the videomatrix

The SUT50 is suitable to operate with the videomatrix systems of the SIMATRIXseries and the VM1000.

Depending on the chosen interface and purpose the Videomatrix-System must be configured as well. The parameterisation of the Videomatrix-Systems VKS-648, SIMATRIX and Neo 168 is covered in the dokumentation which can be found on the CD, that is part of the SUT50's delivery content.

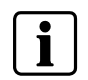

Please refer to the Product-CD, that contains all neccessary documentation and configuration programs to configure the SUT50 and Videomatrix.

## 9 Maintenance

## 9.1 Cleaning

- For cleaning use only a clean dry cloth
- Do not use liquid cleaning agents or spray

## 10 Transport and storage

- Keep the original device packaging for later transports
- Do not expose the device to mechanical shocks

# 11 Appendix

## 11.1 Technical data

| Feature                                                      | Classification                                  | Description                                                                                                    |
|--------------------------------------------------------------|-------------------------------------------------|----------------------------------------------------------------------------------------------------|
| Data Interfaces                                              | 100Base-T Ethernet                              | 100 Mbit/s (IEEE802.3)                                                                                                    |
|                                                              | Current-Loop-Interface (TTY)                    | 20mA                                                                                                    |
|                                                              | RS232-Interface                                 |                                                                                                    |
|                                                              | RS485- Interface                                |                                                                                                    |
|                                                              |                                                 |                                                                                                    |
| Communications protocol                                      | Network                                         | UDP/IP, configurable IP-Address, Port 7000                                                                                                    |
|                                                              | Serial                                          | SIMATRIX protocol (polling- und self-active mode),<br>SCU-Protocol 1 und 2                                                                                                    |
| Mode of Operation                                            | TTY-Slave                                       | Polling-Mode – via TTV to Simatrix (2400 Bd)                                                                                                    |
|                                                              | TTY_Master                                      | (Self-active mode) - to all SIMATRIX- Videomatrix-                                                                                                    |
|                                                              |                                                 | Systems and -Servers via Current Loop (20mA,<br>2400 Bd), V24, or optionally RS485                                                                                                    |
|                                                              | LAN                                             | Via UDP/IP to the SIMATRIX-Server or another SUT50 in console router mode.                                                                                                    |
| Developte of the Operiol Interface                           |                                                 | Devidente demonde en enertien me de en devident                                                                                                    |
| Baudrate of the Serial Interface                             | 2400 to 19200 <sup>°</sup> Baud/sec. adjustable | Configuration                                                                                                    |
| Diantau anno an anta                                         | Dive 5x0 Detrective 40 Divite                   | LOD Display (CTN technology) white or hive                                                                                                    |
| Display components                                           | alphanumerical                                  | background                                                                                                    |
|                                                              | I EDs to indicate operation mode and alert      |                                                                                                    |
|                                                              |                                                 |                                                                                                    |
| Acoustical indicator                                         | internal, linked with alert indication LED      | Can be deleted seperately in case of an alarm                                                                                                    |
| Control Elemente                                             | 22 + 0 instate and control buttons              |                                                                                                    |
| Control Elements                                             | 32 + 8 Input- and control buttons               | Quitabing to accord monoving loval                                                                                                    |
|                                                              | 1 Shift bullon                                  | Switching to second managing level                                                                                                    |
|                                                              |                                                 | adjustment                                                                                                    |
|                                                              |                                                 |                                                                                                    |
| Configuration                                                |                                                 | Configuration menu, operated with buttons and<br>joystick. Display if menu items on the HMI device.<br>Alternative: Configuration via LAN with the configu-<br>ration tool VMnetCfg.exe possible. |
|                                                              |                                                 |                                                                                                    |
| Power Supply                                                 | DC 10-17 V, unregulated                         | Power supply from Videomatrix possible                                                                                                    |
|                                                              | Power over Ethernet (IEEE 802.3af)              |                                                                                                    |
|                                                              |                                                 |                                                                                                    |
| Current Consumption                                          | max. 200 mA                                     | 12V                                                                                                    |
|                                                              |                                                 |                                                                                                    |
| Measures: (B x H <sub>front</sub> /H <sub>back</sub> x T) mm | Approx. 370 x 24/40 x 172                       |                                                                                                    |

23

## 11.2 Standard keyboard layout

Factory made the buttons of the HMI device are labeled for alert program 2. (see illustration below)

The provided CD contains a file to print the keyboard layout.

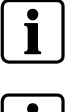

**Important:** Entering a PIN (see Chapter 7.1.4) is only possible, when the keyboard layout matches one of the two layouts illustrated in Fig. 8 and 9.

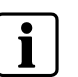

Additional functions are only available when configured with the configuration program of the videomatrix – see Chapter 8.

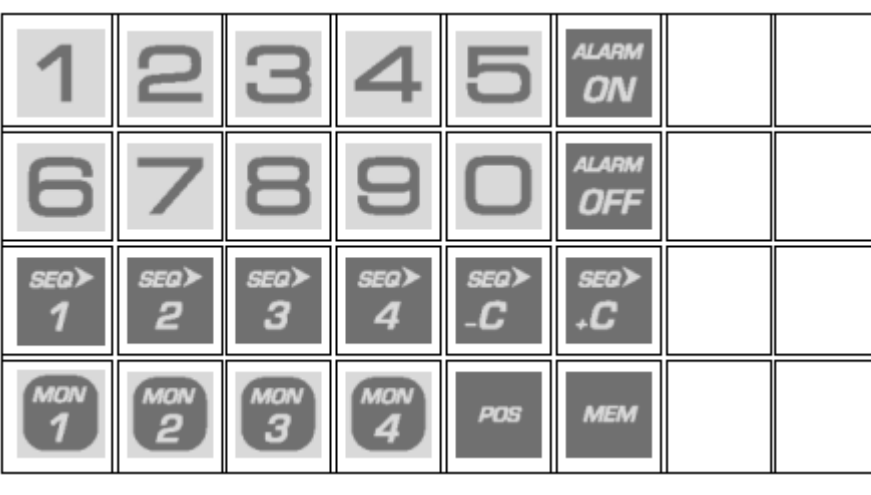

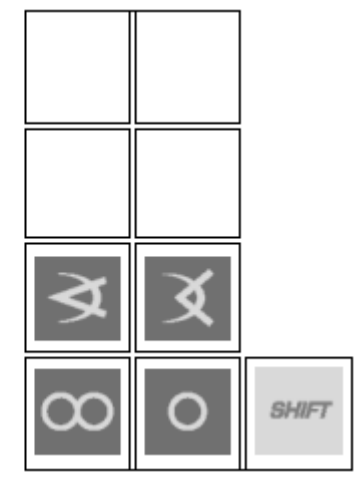

Fig. 8 Keyboard layout from delivery condition (Alert program 2)

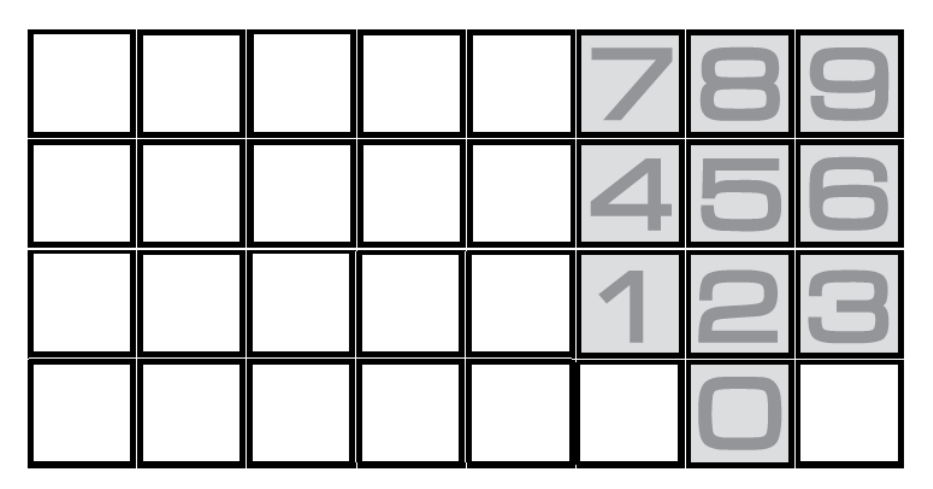

Fig. 9 Alternative Layout of the number pad.

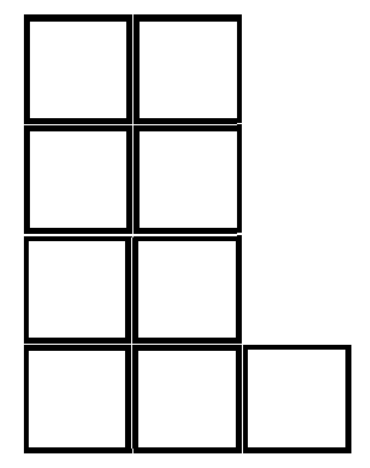

Issued by Pelweckyj Videotechnik GmbH Güterstraße 2 64807 Dieburg Germany info@pelweckyj.de